## II.6. Comment changer votre mot de passe ou confirmer la réinitialisation ?

## II.6.1. Via footclubs

1) Vous devez vous connecter sur Footclubs à cette adresse et pas une autre:

https://footclubs.fff.fr/

2) Indiquez le nom utilisateur et le mot de passe actuel. Cliquez ensuite sur OK.

| Hon espace club EFF ★ |                           |                  |   |
|-----------------------|---------------------------|------------------|---|
|                       |                           |                  |   |
|                       |                           | - Marian         | à |
|                       | Compte utilisateur        |                  |   |
|                       | Mot de Passe<br>Se co     | nnecter          |   |
|                       | Demarches administratives | Mot de passe out |   |
|                       |                           |                  |   |
|                       |                           |                  |   |

Bon à savoir :

Footclubs ne fonctionne qu'avec Internet Explorer, Google Chrome et Mozilla Firefox. Vous devez obligatoirement vous connecter avec un PC connecté à Internet.

Feuille de match informatisée – Guide utilisateur – Janvier 2017

I = cliquez sur le lien pour accéder au chapitre concerné.

3) Cliquez sur votre nom pour ouvrir les paramètres de votre compte Footclubs.

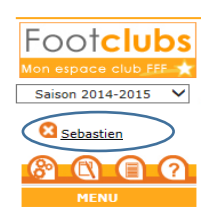

4) Indiquez votre nouveau mot de passe et confirmez-le. Les indicateurs de contrôle passent au vert quand le mot de passe respecte les critères de sécurité de la F.F.F.

| Adresse mail           |                    |         |
|------------------------|--------------------|---------|
| Nouveau mot de passe   | ••••••             |         |
| Confirmation           | ••••••             | •••     |
| Date de dernière conne | cion 08/08/2014 12 | 2:28:16 |
|                        |                    |         |
|                        |                    |         |
|                        |                    |         |
| avoir :                |                    |         |

Si le mot de passe est expiré vous serez directement invité à le changer

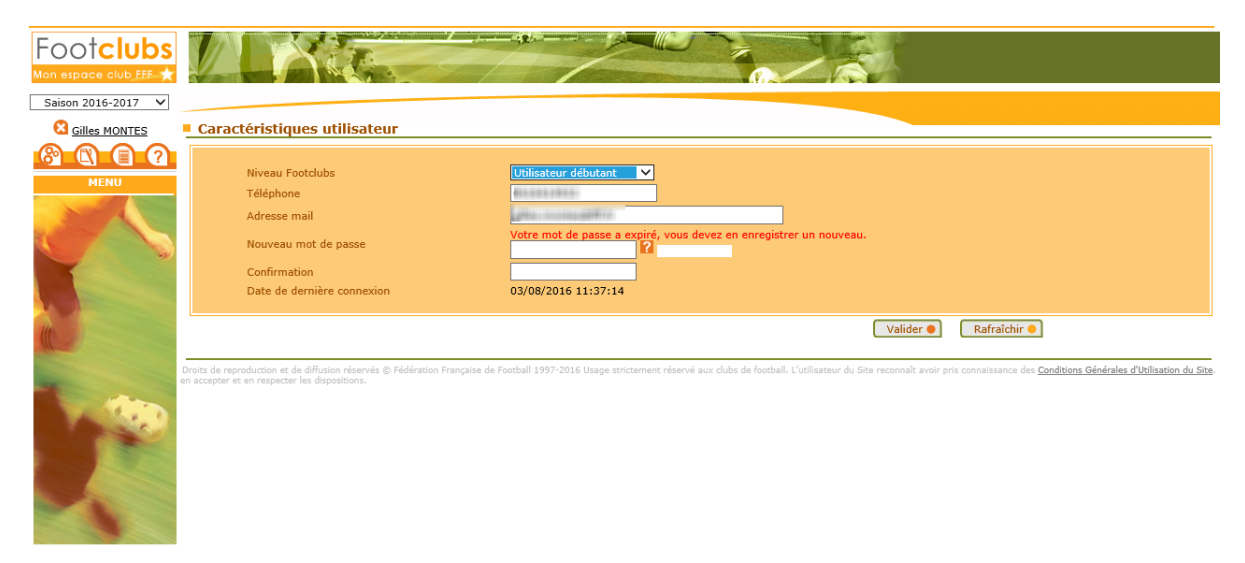

## II.6.2. Via l'assistance FMI

1) Vous devez vous connecter sur le site d'assistance de la FMI à cette adresse puis cliquer sur la ligne 5 : Mot de passe

https://fmi.fff.fr/assistance

2) Indiquez votre nom utilisateur, votre email et le code de vérification de sécurité. Cliquez ensuite sur **« Envoyer ma demande »** et suivez les instructions.

| FEUILLE DE MATCH                                                                                                    |                                                                |  |  |  |  |  |
|----------------------------------------------------------------------------------------------------|----------------------------------------------------------------|--|--|--|--|--|
| Bienvenue dans l'assistance Feuille de match informatisée.<br>Découvrez l'application, consultez et téléchargez les modes d'emploi en ligne, obtenez les derniers téléchargements, et bien plus encore.<br>A vous de jouer. |                                                                |  |  |  |  |  |
| • 1 Documentations                                                                                                    |                                                                |  |  |  |  |  |
| 2 Videos Pédagogiques                                                                                                    |                                                                |  |  |  |  |  |
| > 3 Garantie Archos                                                                                                    |                                                                |  |  |  |  |  |
| • 4 Versions Disponibles                                                                                                    |                                                                |  |  |  |  |  |
| • § Mot de Passe                                                                                                    |                                                                |  |  |  |  |  |
| Vous avez oublié votre m<br>Vous êt                                                                                                    | ot de passe ou il arrive à expiration ?<br>es au bon endroit ! |  |  |  |  |  |
| Compte utilisateur                                                                                                    |                                                                |  |  |  |  |  |
| Adresse Email                                                                                                    |                                                                |  |  |  |  |  |
| Vérifie                                                                                                    | Vérification de sécurité                                       |  |  |  |  |  |
| Entrez le code tel qu'il<br>apparaît. Il ne peut pas y<br>avoir de zéro.<br>Code de confirmation                                                                                                    | Régénérer le code : 📚                                          |  |  |  |  |  |
| Envoyer ma demande                                                                                                    |                                                                |  |  |  |  |  |
| • 6 CGU                                                                                                    |                                                                |  |  |  |  |  |

## II.7. Comment vous déconnecter ?

|     | $\sim$   |  |
|-----|----------|--|
| _ ( |          |  |
|     | U        |  |
|     | <u> </u> |  |
|     |          |  |

Cette icône vous permet de vous déconnecter de l'application Feuille de match. Ce bouton est présent uniquement sur l'écran d'accueil.

Bon à savoir :

*Vous n'avez pas à sauvegarder vos données car elles sont stockées sur la tablette. Cependant nous vous conseillons fortement de faire une transmission avant de quitter l'application : cela permettra de faire une sauvegarde des dernières informations modifiées.* 

Feuille de match informatisée – Guide utilisateur – Janvier 2017

I = cliquez sur le lien pour accéder au chapitre concerné.